V2.00.000 2012-09-10

#### Trademark Information

LAUNCH is a registered trademark of LAUNCH TECH. CO., LTD. (short for LAUNCH) in China and other countries. All other LAUNCH trademarks, service marks, domain names, logos, and company names referred to in this manual are either trademarks, registered trademarks, service marks, domain names, logos, company names of or are otherwise the property of LAUNCH or its affiliates. In countries where any of the LAUNCH trademarks, service marks, domain names, logos and company names are not registered, LAUNCH claims other rights associated with unregistered trademarks, service marks, domain names, logos, and company names. Other products or company names referred to in this manual may be trademarks of their respective owners. You may not use any trademark, service mark, domain name, logo, or company name of LAUNCH or any third party without permission from the owner of the applicable trademark, service mark, domain name, logo, or company name. You may contact LAUNCH by visiting LAUNCH at <a href="http://www.cnlaunch.com">http://www.cnlaunch.com</a>, or writing to <a href="http://www.cnlaunch.com">Launch Industrial Park, North of Wuhe Rd., Banxuegang, Longgang, Shenzhen, Guangdong, P. R. China, to request written permission to use Materials on this manual for purposes or for all other questions relating to this manual.

### **Copyright Information**

Copyright © 2012 by LAUNCH TECH. CO., LTD. All rights reserved. No part of this publication may be reproduced, stored in a retrieval system, or transmitted in any form or by any means, electronic, mechanical, photocopying, recording or otherwise, without the prior written permission of LAUNCH. The information contained herein is designed only for the use of this unit. LAUNCH is not responsible for any use of this information as applied to other units.

Neither LAUNCH nor its affiliates shall be liable to the purchaser of this unit or third parties for damages, losses, costs, or expenses incurred by purchaser or third parties as a result of: accident, misuse, or abuse of this unit, or unauthorized modifications, repairs, or alterations to this unit, or failure to strictly comply with LAUNCH operating and maintenance instructions.

LAUNCH shall not be liable for any damages or problems arising from the use of any options or any consumable products other than those designated as Original LAUNCH Products or LAUNCH Approved Products by LAUNCH.

#### **General Notice**

Other product names used herein are for identification purposes only and may be trademarks of their respective owners. LAUNCH disclaims any and all rights in those marks.

## Information

Neither personal nor its affiliates shall be liable to the purchaser of this unit or third parties for damages, losses, costs, or expenses incurred by purchaser or third parties as a result of: accident, misuse, or abuse of this unit, or unauthorized modifications, repairs, or alterations to this unit, or failure to strictly comply with our company operating and maintenance instructions.

Our company shall not be liable for any damages or problems arising from the use of any options or any consumable products other than those designated as original our company products or approved products by our company. This manual instruction is suitable for truck wheel balancer KWB-811.

# This unit is made for the purpose of persons who have special techniques and certifications.

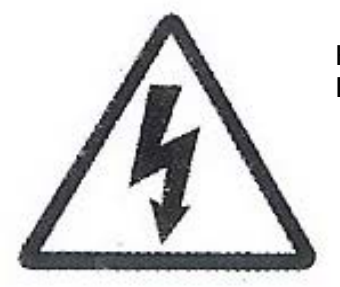

High voltage power! Dangerous!

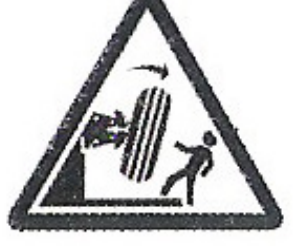

To prevent accidents, please pay much attention about hands, body and other parts and keep distance when fix the balance shaft and tire.

### **Safety Instructions**

- This manual is a necessary part of the product. Please read carefully.
- Keep the manual for later use when maintaining the machine.
- This machine can only be used for the designated purposes. Never use it for any other purpose. The manufacturer is not held responsible for the damage incurred by improper use or use other than the intended purpose.
- The equipment can only be operated by qualified personnel with special training. Modification to any components or parts, or use the machine for other purpose without either obtaining the agreement from the producer, or observing the requirement of the instructions may lead to direct or indirect damage to the equipment.
- This machine should be installed on the stable ground.
- Keep the back panel 0.6m away from the wall for good ventilation. Enough room should be left on both sides of the machine for convenient operation.
- Do not put this machine in a place with high temperature or moisture, or near the heating system, water tap, air-humidifier or furnace.
- Do not put the machine near the window with sunlight. Protect the unit with a curtain, shield or protective cover if necessary.
- Avoid lots of dust, ammonia, alcohol, thinner or spraying binder and away from other electrical machines
- People who are no operating the machines should be kept away when it is used.
- Use appropriate equipment and tools, protective and safety equipment, including eyeglasses, earplugs and working boots.
- Pay special attention to the safety marks on the machine.
- Do not touch or approach the moving parts by hand during operating.
- Do not remove the safety device or override it.
- Before operation please ensure the protective cover is in the effective protection status.
- Before moving the machine, contact maintenance personnel.
- The product is better used under the following conditions:
  - Temperature: 0°C~50°C

Relative humidity: ≤80%

# **Table of Contents**

| 1. Product Instruction                | 1  |
|---------------------------------------|----|
| 1.1 External Structural Drawing       | 1  |
| 1.2 Functions                         | 2  |
| 1.3 Specifications                    | 2  |
| 2. Transportation                     | 3  |
| 3. Opening Package                    | 3  |
| 4. Machine Installation               | 3  |
| 4.1 Location                          | 3  |
| 4.2 Installing parts                  | 4  |
| 4.3 Power Connection                  | 4  |
| 5. Control Unit                       | 4  |
| 6. Operating Instructions             | 5  |
| 6.1 Self-check                        | 5  |
| 6.2 Installing Wheel                  | 5  |
| 6.3 Wheel Parameters Input            | 5  |
| 6.4 Choose balance modes              | 6  |
| 6.5 Standard Dynamic Mode             | 7  |
| 6.6 Static Mode                       | 8  |
| 6.7 ALU 1ALU 3 Modes                  | 9  |
| 6.8 ALU S Mode                        | 10 |
| 6.8.1 ALU S Correction Plane choosing | 10 |
| 6.8.2 ALU S Mode Operation            | 10 |
| 6.9 OPT Function                      | 10 |
| 6.10 System setting                   |    |
| 6.11 Calibration programs             | 13 |
| 7. Error Information and Treatment    | 14 |
| Appendix I Packing List               | 15 |
| CE Declaration of Conformity          | 16 |

### **1. Product Instruction**

#### **1.1 External Structural Drawing**

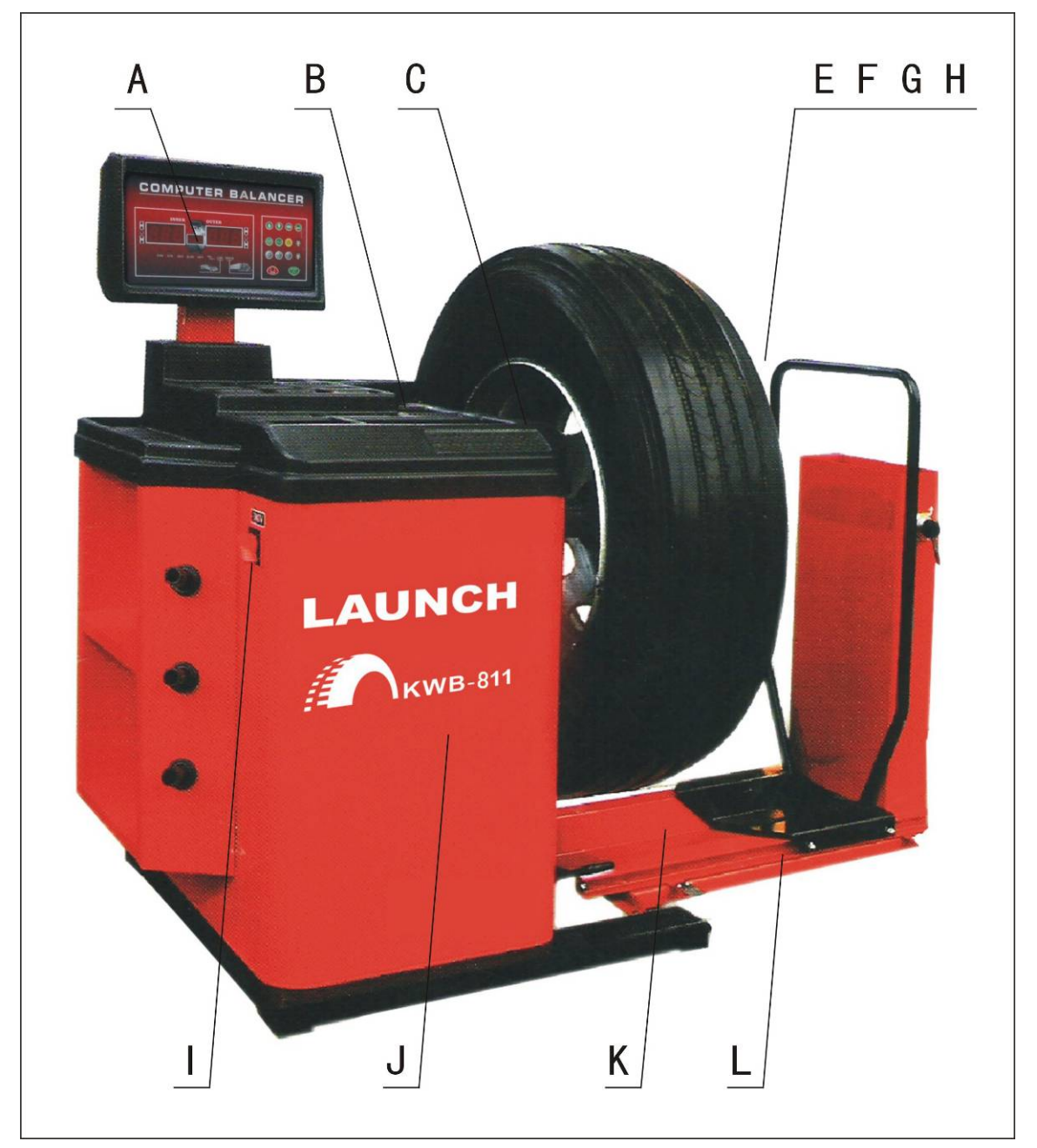

Fig1

- A. Operation Panel
- C. A value Manual Gauge
- F. Threaded End
- H. Lock Hub Nut and Lever
- J. Balancer Body
- L. Sliding Car

- B. Counterweight Container
- E. Shaft
- G. Special Cone
- I. Power Switch
- K. Pneumatic Elevator

#### **1.2 Functions**

- Dynamic Mode
- Static Mode
- Standard ALU 1, ALU 2, ALU 3, Mode
- ALU S Mode
- OPT(OPTIMIZATION) mode
- Truck /Car Measurement Mode Shift
- Unit Conversion in Different Countries (Areas) g/oz, mm/inch
- Self-calibration
- Guard Protection
- Self-check Error and Diagnostics
- Computer controlled wheel pneumatic elevation
- Foot brake fixed start lock and unlock for measurement.

#### **1.3 Specifications**

- Power voltage: Single Phase Power Supply: 220V/50Hz or 110V/60Hz
   3-Phase Power Supply: 380V/50Hz or 220V/60 Hz
- Air pressure: 4-8bar
- Protection Class: IP 54
- Power Consumption: 250W
- Max Rotating Speed: 180r/min (car)

90r/min (truck)

- Cycle Time: Average 8-12s/10-20s
- Measurement Ranges:

Gauge length: 10 --- 260 mm Rim Diameter: 10" — 30" Wheel Width: 3" — 20" Wheel Diameter: 33" — 51"(840 --1300 mm) Wheel weight: <160kg

- Error: ≤±1g (car)
  - ≤±10g (truck)
- Noise: ≤70dB
- N.W./G.W.: 283kg/368kg
- Product size: 1220\*980\*1120mm
- Working Environment: Temperature: 0°C ~ 50°C, Humidity: ≤80%

## 2. Transportation

The balancer must be transported in the original package and be placed in the specified position.

Use a forklift with corresponding capacity to move the packed machine and the direction of the forklift is shown in Fig 2.

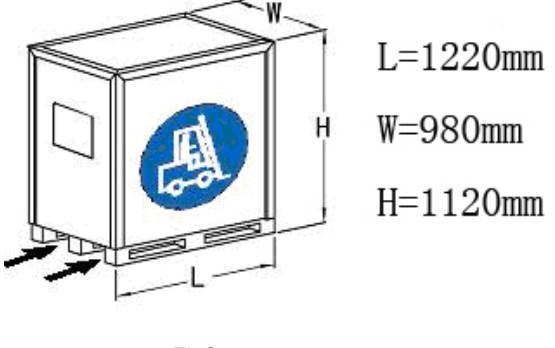

Fig2

## 3. Opening Package

- Check the package. If there are some problems, please do not open it, and contact the supplier and the carrier at once.
- Make sure that the package is not damaged and then open the protection carton and plastic bag. Check the accessory
  case according to the packing list. Check whether the machine surface is in good condition and whether there is loss or
  damage to the parts.
- Dismount the bolts on the base and make the balancer steadily rest.
- Please do not use the machine and contact the supplier at once if there are some problems.

# 4. Machine Installation

#### 4.1 Location

- The machine must be located in the working environment described in 2.3 and the ground should be solid.
- Sockets that match the power supply and motor power described in 2.3 are available nearby.
- Air joints described in 2.3 are available nearby.
- Space for installing is big enough to meet the needs in Fig 3 and ensures each part of the machine to work normally.
- Put up a shelter if placed outdoors.

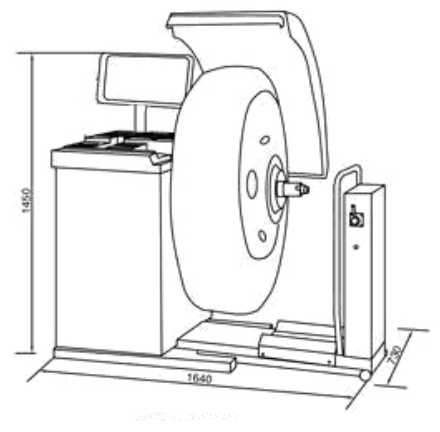

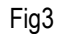

#### 4.2 Installing parts

- Shaft. Take out the threaded end and bolts from the accessory case. Mount them firmly according to Fig4.
- Mount the cone on the corresponding arm.

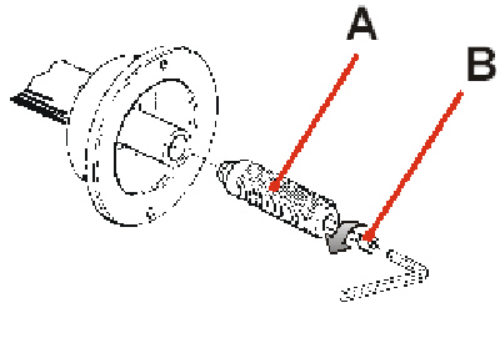

Fig4

#### **4.3 Power Connection**

Connect air pipe, adjust air, and make the instructions in the barometer is about 7bar. Put the plug in the socket to finish installing the balancer.

## 5. Control Unit

Refer to Fig5.

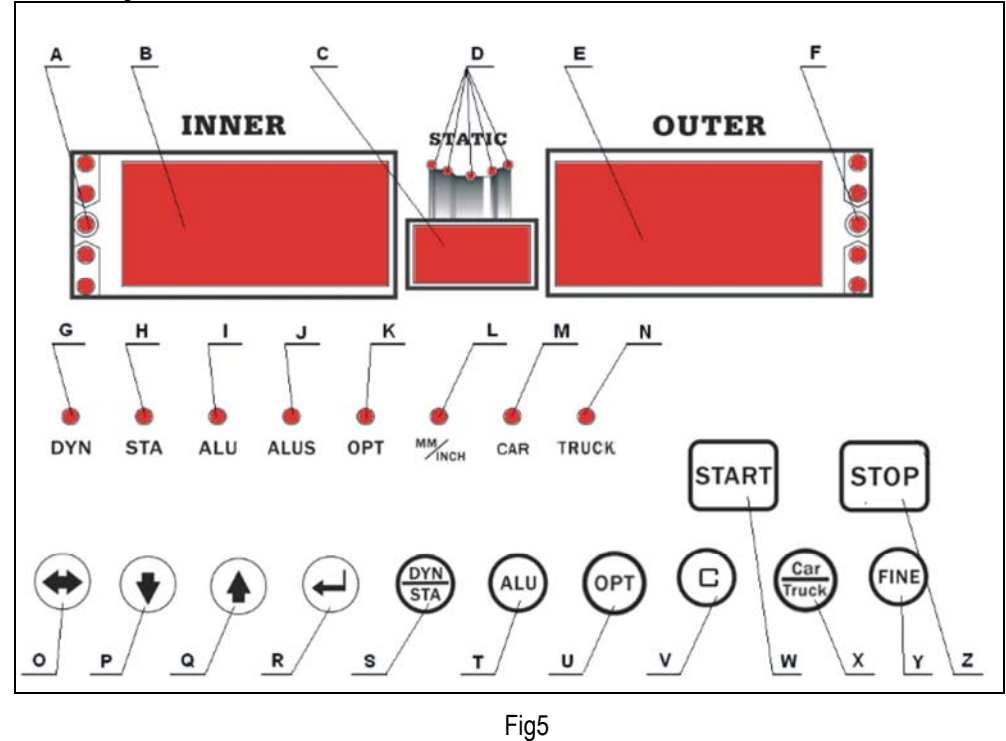

A. inside unbalance point

- C. middle static mode display window
- E. outside unbalance display window
- G. standard dynamic mode indicator
- I. ALU mode indicator

- B. inside unbalance display window
- D. sticking and clamping weight position indicator
- F. outside unbalance point
- H. static mode indicator
- J. ALU S mode indicator

| K. OPT indicator        | L. mm/inch indicator    |
|-------------------------|-------------------------|
| M. car mode indicator   | N. truck mode indicator |
| O. size input shift key | P. —function key        |
| Q. +function key        | R. Enter key            |
| S. dynamic/statickey    | T. ALU mode key         |
| U. OPT option key       | V. unit shift key       |
| W. start key            | X. truck/car shift key  |
| Y. fine display key     | Z. NO                   |
|                         |                         |

# 6. Operating Instructions

#### 6.1 Self-check

When switched on, the system begins self-check and then enters standard dynamic mode measurement (refer to Fig6).

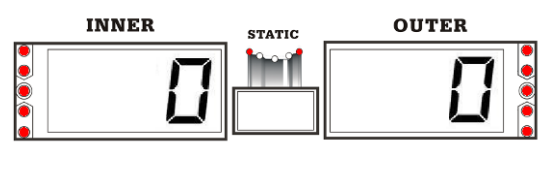

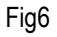

#### 6.2 Installing Wheel

Choose the optimal cone for the center hole and mount it on the balancer (refer to Figs 7 and 8). Use the elevator to assist installing if the wheel is too heavy.

The method shown in Fig8 is preferable because it approximates to installing wheel on a real car.

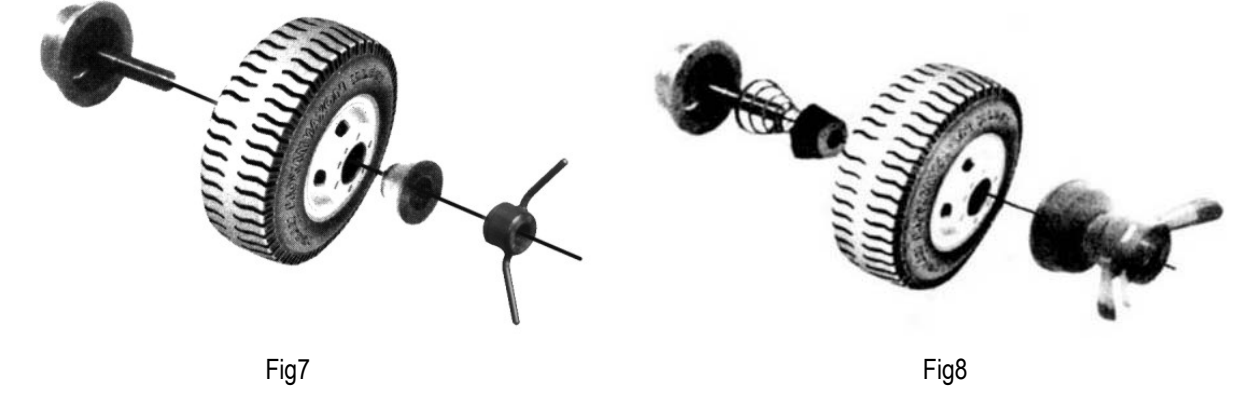

#### 6.3 Wheel Parameters Input

Unlike ALU S which needs 4 parameters, other modes need 3 parameters.

Parameter values are shown in Fig9 (dynamic and static modes, ALU 1-3 mode, motorcycle mode) and Fig10 (ALU S mode).

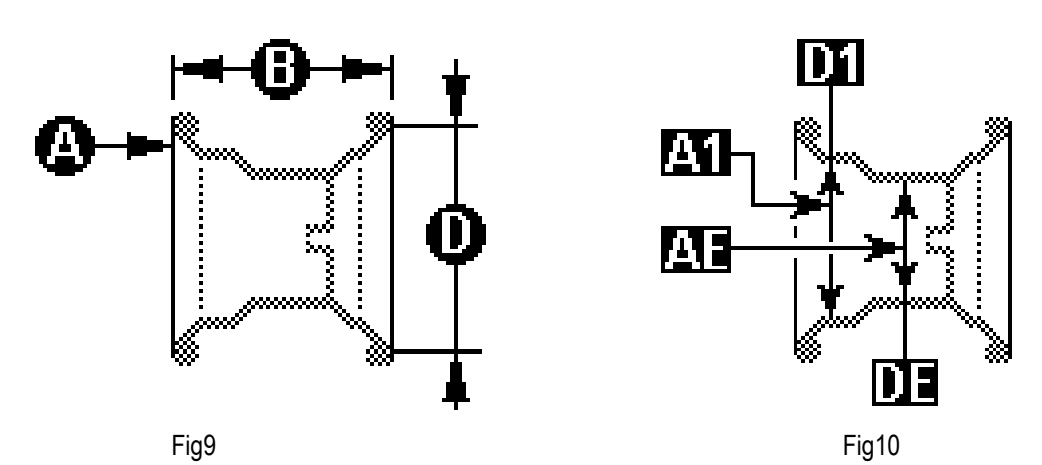

Users can finish the parameters input manually (Refer to Fig11, 12).

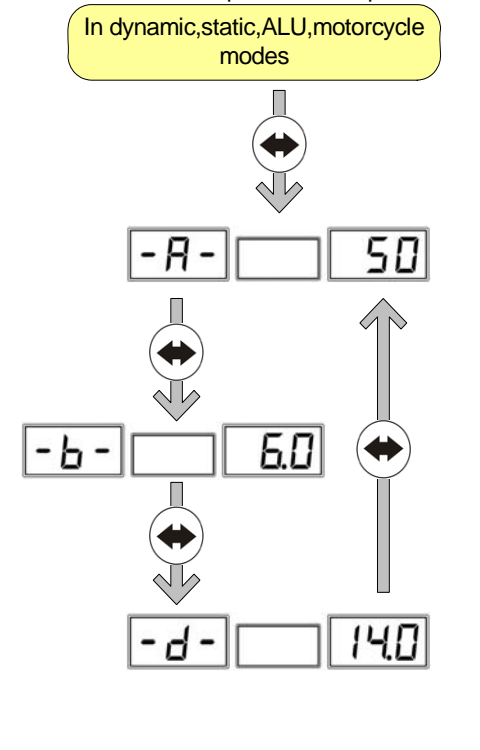

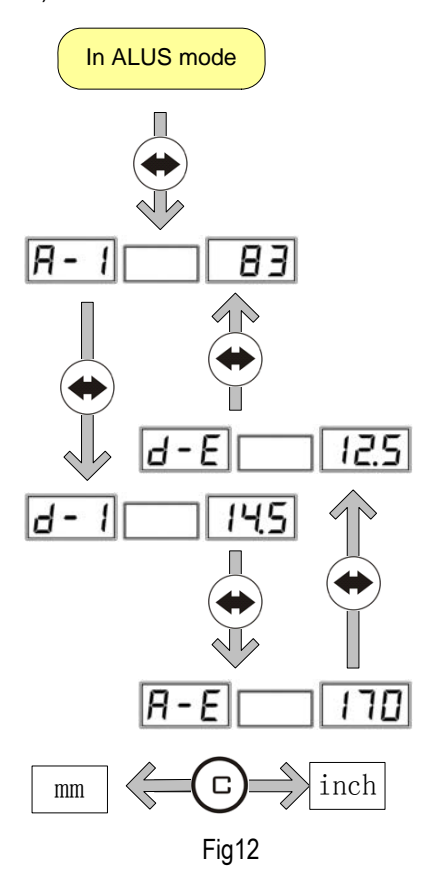

#### 6.4 Choose balance modes

Fig11

The default mode of this equipment is standard dynamic mode.

inch

Choose other modes according to Fig13.

OPT mode is an attached mode.

mm

Opt mode can be operated in dynamic and static modes.

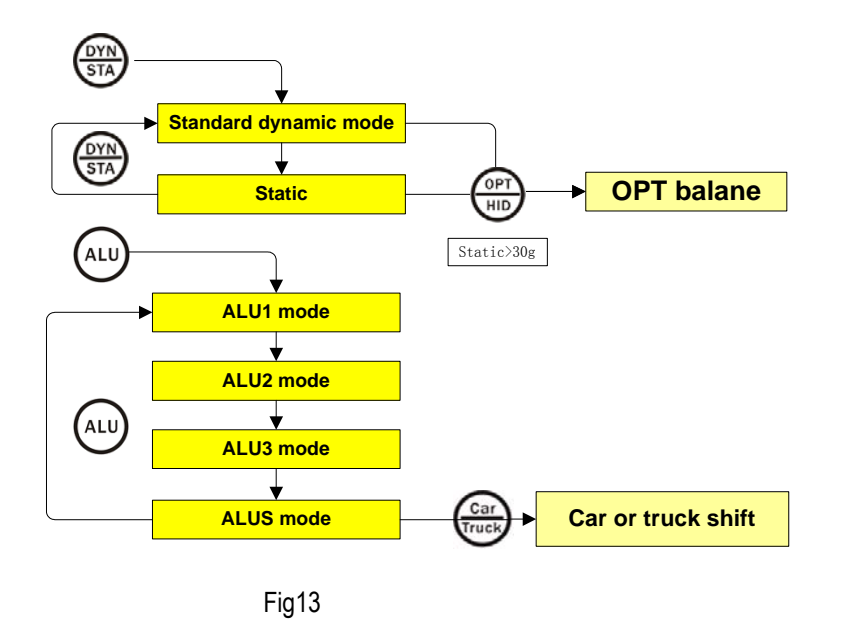

#### 6.5 Standard Dynamic Mode

This function can test the amount of unbalance on the inside and outside of a rotating wheel and remove unbalance by finding the correction position and placing counterweight according to the displayed unbalance value.

After the Wheel installation and parameters input, follow the procedure in Fig 14 to start standard dynamic mode.

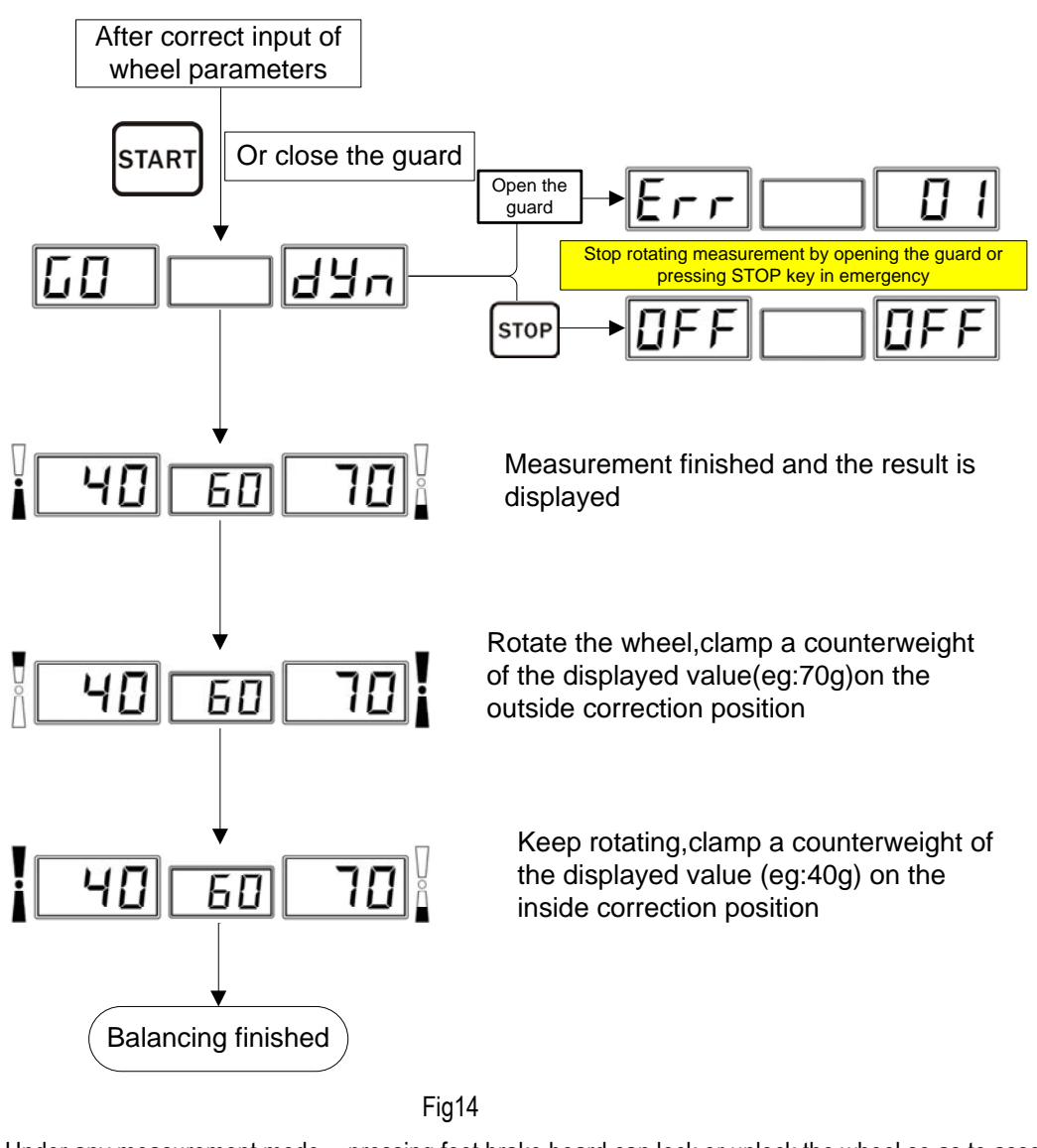

Under any measurement mode, pressing foot brake board can lock or unlock the wheel so as to assemble it conveniently Pressing start key again to automatically unlock and measure.

### 6.6 Static Mode

After dynamic mode measurement, select static mode directly. The balancer will automatically calculate the result of static mode.

If static mode is done from the very beginning, follow the process below after wheel installation and correct parameters input

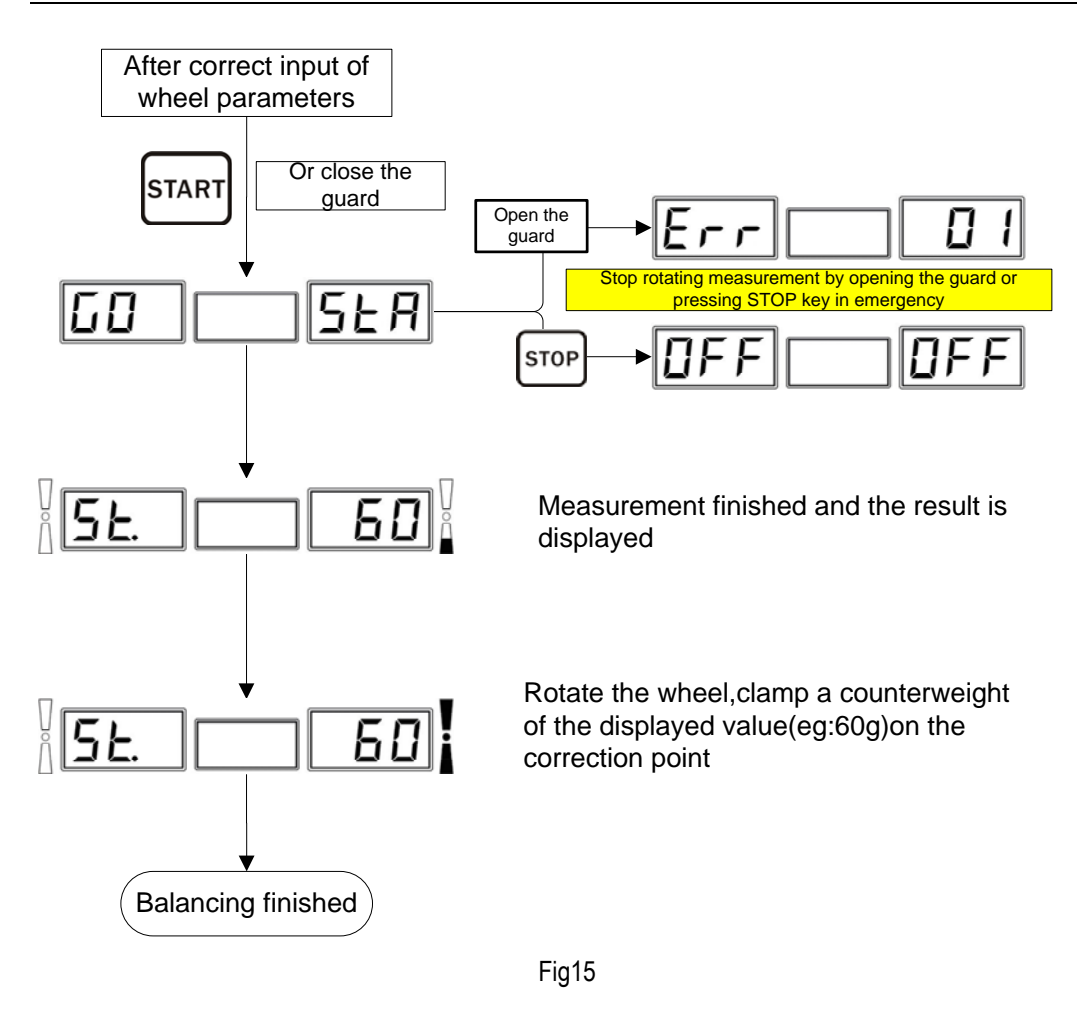

#### 6.7 ALU 1----ALU 3 Modes

ALU mode refers to five counterweight sticking modes reduced according to the shapes and sizes of most rims (Fig16).

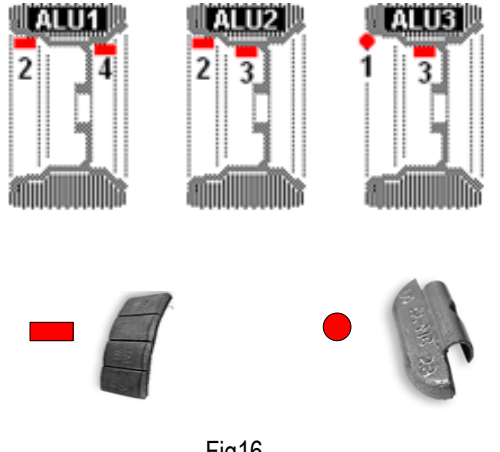

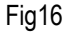

The measurement process of ALU is the same as that of standard dynamic mode

After measurement, clamp counterweights at 1 position. At 2, 3 and 4 position, stick counterweights according to Fig17.

A special purpose gauge can also be used to assist in sticking counterweights.

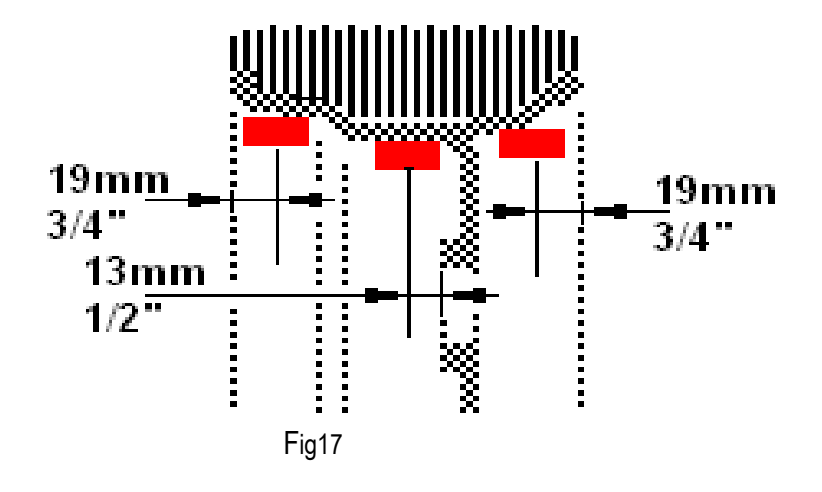

#### 6.8 ALU S Mode

Because ALU S inputs the precise size of the correction plane with the aid of automatic gauge, it compensates for ALU mode that ALU 1-3 fail to satisfy, and It is more accurate and easier than the traditional ALU mode (refer to Fig18).

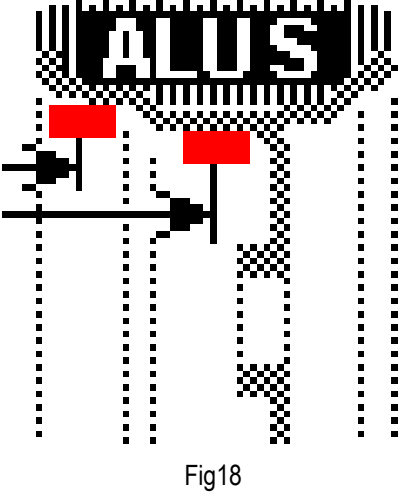

6.8.1 ALU S Correction Plane choosing

ALU S has to choose two proper correction planes on both sides of rim. Clean the position to be used to get ready for being stuck.

Mount the wheel and collect parameters.

#### 6.8.2 ALU S Mode Operation

After collecting, close the guard, press START to measure. The process is the same as that of standard dynamic mode. After measurement, the unbalance value is displayed. Referring to the Fig, rotate the wheel to the outside correction plane position shown by the parameters collected, stick counterweight at 12 o'clock.

#### 6.9 OPT Function

OPT function is used to determine the best mating of tire and rim. When doing dynamic and static modes, if the static mode value is greater than OPT value (implied 30g), the system will start optimization.

When optimization is possible, you can press (HD) key to operate according to Fig19.

When optimization is not possible, display OFFOPT and exit OPT operation.

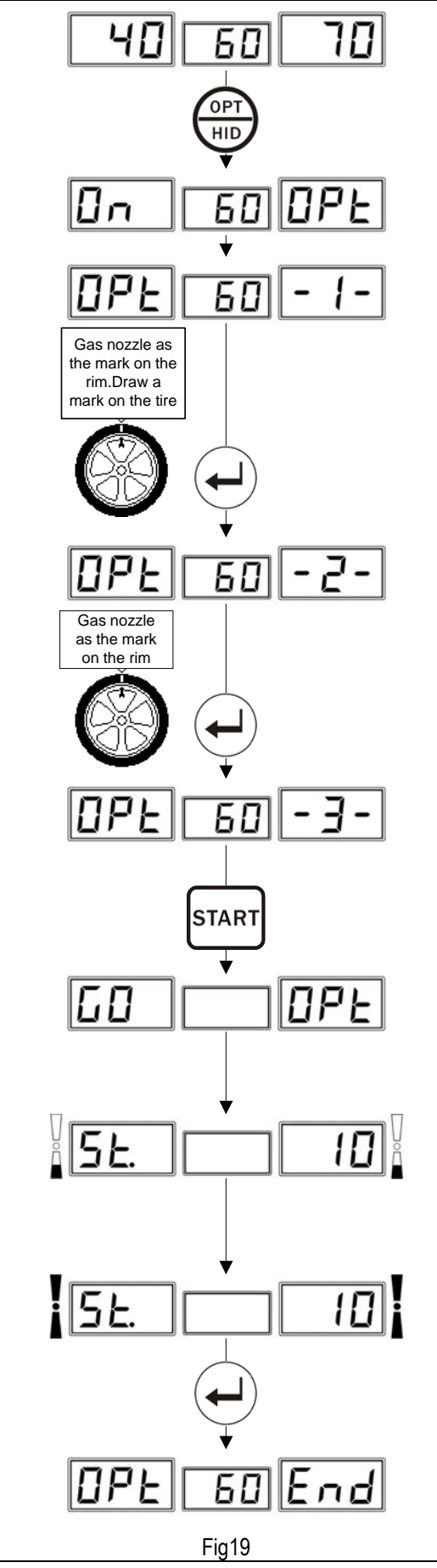

Press OPT key to start.

#### Step 1

Rotate the gas nozzle to 12 o'clock. Press ENTER key to memorize the point. Mark with a chalk a reference mark on the tire.

#### Step 2

Remove the wheel from the balancer using a tire changer. Align the nozzle and the mark by rotating the tire on the rim by 180 degrees

#### Step 3

Replace the wheel on the balancer and rotate the gas nozzle to 12 o'clock again.

Press "ENTER" key to memorize.

#### Step 4

Press START key to start OPT measurement.

After measurement, mark with chalk again on the tire the marked point indicated on the screen.

Use the changer to assemble until the new mark and the gas nozzle coincide. Now the value displayed is the rest value after optimization.

Press EMTER to end optimization.

#### 6.10 System setting

System setting (refer to Fig 20) is used to set options, such as the application control state, the commonly used units of this

equipment and so on.

Ways to enter: In any mode, press SET to enter.

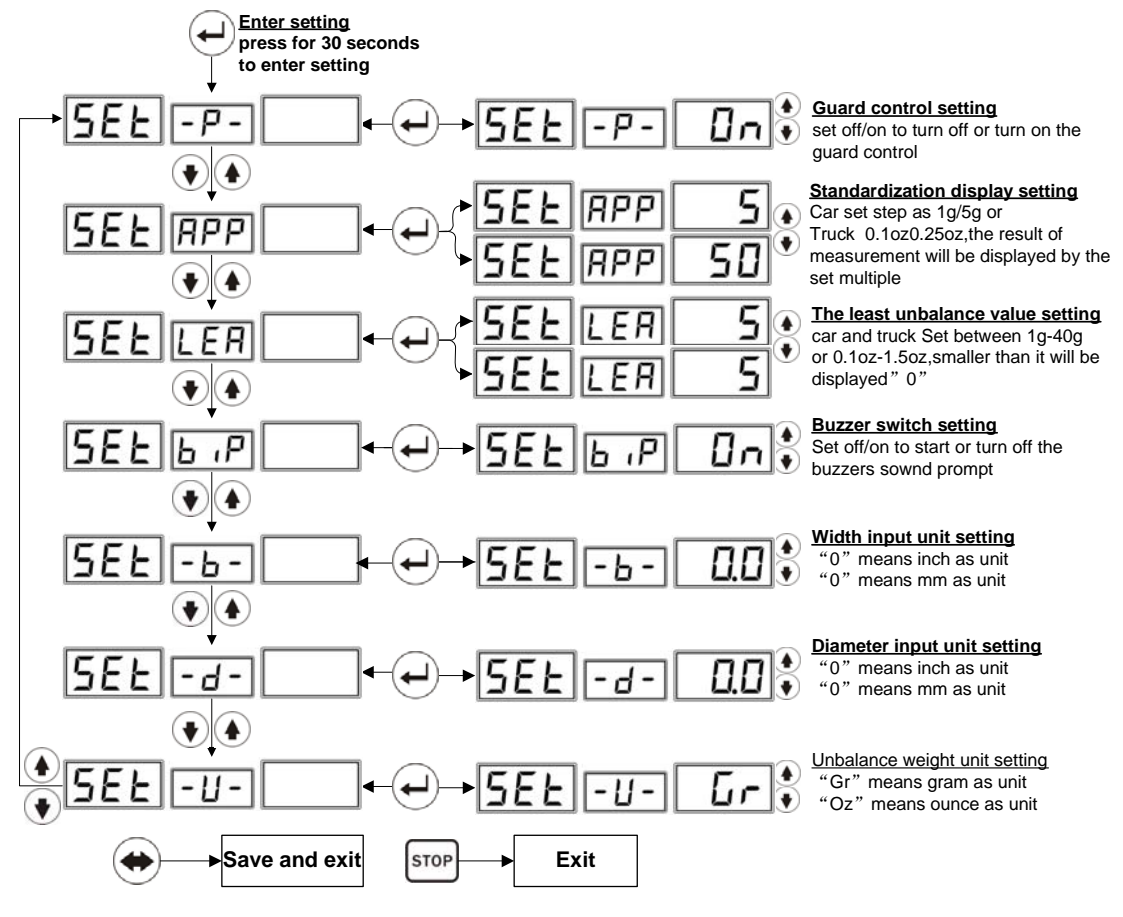

Fig20

#### 6.11 Calibration programs

It is used to initialize the new machine and remove the old equipments' measurement errors caused by total loss from use, parts ageing and replacing, or strong impact.

Calibration procedures must be done under the truck mode and the car mode respectively. Follow Fig21 to start calibration under either mode.

Choose a wheel with small unbalanced value and install it on the balancer. Input the wheel parameters then calibrate it.

Rotate the wheel to calibrate for the first time without placing standard counterweight.

Rotate the wheel to calibrate for the second time by placing a counterweight of 100g at 12o'clock outside of rim.

After measurement automatically store the result of calibration. After calibration automatically return to the original state.

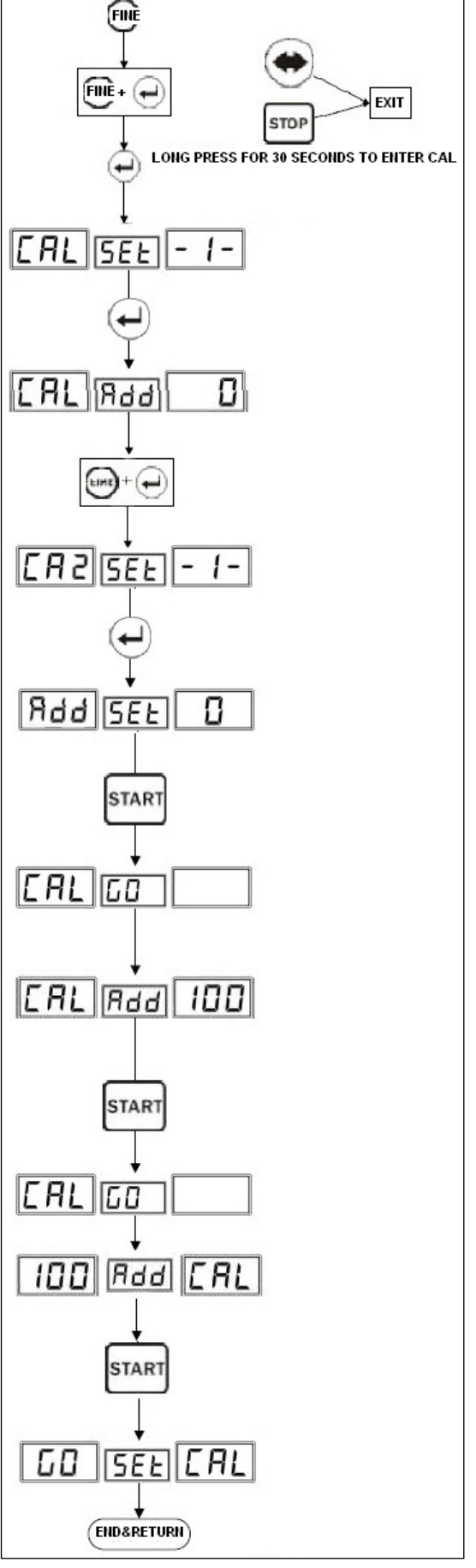

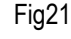

# 7. Error Information and Treatment

It provides the error diagnostics and prompting information of this equipment. Users can judge and deal with problems according to the prompting information and the solutions given in the following form.

| prompting |            | meaning of the information                                                                                                    | solutions                                                                                                    |  |
|-----------|------------|----------------------------------------------------------------------------------------------------|----------------------------------------------------------------------------------------------------|--|
| i         | nformation |                                                                                                    |                                                                                                    |  |
| CCC       | CCC        | The result of measurement is beyond the range.                                                                                                    |                                                                                                    |  |
| OFF       | OFF        | System gives the prompt when the STOP key is interrupted accidentally                                                                                                    |                                                                                                    |  |
| Err       | 01         | When the guard is set enabled, press START<br>key without closing it or open the guard<br>artificially while the wheel is in rotating<br>measurement. In either of these two cases,<br>the balancer is braked suddenly and gives<br>the prompt |                                                                                                    |  |
| Err       | 02         | Prompt is given and measurement is stopped<br>when rotating speed is too low to meet the<br>basic measurement needs,                                                                                                    | Problems of the electrical motor<br>shaft or the transmission belts.<br>Check and adjust.<br>Too light load also results in this<br>phenomenon, so please adjust the<br>load weight. |  |
| Err       | 03         | The measurement rotation is in wrong direction. This usually will appear in the three-phase motor control balancer due to sequence errors                                                                                                    | Adjust the sequence of the three-phase power.                                                                                                    |  |
| ERR       | CAL        | The machine is not calibrated.                                                                                                    | Users calibrate the machine following 6.11                                                                                                    |  |
| ERS       | CAL        | Factory maintenance error.                                                                                                    | Contact the manufacturer.                                                                                                    |  |

# **Appendix I Packing List**

r.

| SN | Description              | Quantity | Picture |  |
|----|--------------------------|----------|---------|--|
| 1  | Wheel Balancer           | 1set     |         |  |
| 2  | Plastic protective cover | 1 pc     |         |  |
| 3  | Operation Manual         | 1 pc     |         |  |
| 4  | Caliper                  | 1 pc     |         |  |
| 5  | Flange                   | 2 pc     | 00      |  |
| 6  | Cone                     | 6 pc     |         |  |
| 7  | Pliers                   | 1 pc     | e.      |  |
| 8  | Standard Weight          | 2 pc     |         |  |
| 9  | Quick nut                | 1 kit    | 30      |  |

### **CE Declaration of Conformity**

LAUNCH TECH. CO., LTD. LAUNCH TECH. CO., LTD. Add: Launch Industrial Park, North of Wuhe Avenue, Banxuegang, Bantian, Longgang, Shenzhen, Guangdong, P.R. China Zip Code: 518112 Tel: 86-755-84528861 86-755-84528872 Fax: 86-755-84528872 http://www.cnlaunch.com **CE Declaration of Conformity** For the following equipment: (Product Name) Wheel balancer (Model Designation) KWB-811, KWB-812 is herewith confirmed to comply with the requirements set out in the Council Directive on the Approximation of the Laws of the Member States relating to Low Voltage Directive (2006/95/EC) and Machinery Directive(2006/42/EC). For the evaluation regarding the Directives, the following standards were applied: EN 60204-1:2006+A1:2009 EN ISO12100-1:2003+A1:2009 EN ISO12100-2:2003+A1:2009 EN ISO14121-1:2007 The following importer/manufacturer is responsible for this declaration: (Company Name, Importer/Manufacturer) Launch Tech Co., Ltd. (Company Address, Importer/Manufacturer) Launch Industrial Park, North of Wuhe Rd., Banxuegang, Longgang, Shenzhen, China Person responsible for this declaration: (Name, Surname, Importer/Manufacturer) James. Jiang (Position/Title) Vice President (Legal Signature) (Place) (Date) Launch Industrial Park, North of Wuhe Rd., Aug.24,2012 Banxuegang, Longgang, Shenzhen, China GERMAN RUSSIA SPAIN Rm.203 9875-30

THAILANE

Tel. +34 93 5110848 Fax +34 93 5110848

076 9322

EXIC

MALAYSIA

### Warranty

THIS WARRANTY IS EXPRESSLY LIMITED TO PERSONS WHO PURCHASE LAUNCH PRODUCTS FOR PURPOSES OF RESALE OR USE IN THE ORDINARY COURSE OF THE BUYER'S BUSINESS.

LAUNCH electronic product is warranted against defects in materials and workmanship for one year (12 months) from date of delivery to the user. This warranty does not cover any part that has been abused, altered, used for a purpose other than for which it was intended, or used in a manner inconsistent with instructions regarding use. The exclusive remedy for any automotive meter found to be defective is repair or replacement, and LAUNCH shall not be liable for any consequential or incidental damages. Final determination of defects shall be made by LAUNCH in accordance with procedures established by LAUNCH. No agent, employee, or representative of LAUNCH has any authority to bind LAUNCH to any affirmation, representation, or warranty concerning LAUNCH automotive meters, except as stated herein.

### Disclaimer

THE ABOVE WARRANTY IS IN LIEU OF ANY OTHER WARRANTY, EXPRESSED OR IMPLIED, INCLUDING ANY WARRANTY OF MERCHANTABILITY OR FITNESS FOR A PARTICULAR PURPOSE.

### **Order Information**

Replaceable and optional parts can be ordered directly from your LAUNCH authorized tool supplier. Your order should include the following information:

- 1. Quantity
- 2. Part number
- 3. Item description

#### **Customer Service**

If you have any questions on the operation of the unit, please call: 86-755-84528767.

If your unit requires repair service, return it to the manufacturer with a copy of the sales receipt and a note describing the problem. If the unit is determined to be in warranty, it will be repaired or replaced at no charge. If the unit is determined to be out of warranty, it will be repaired for a nominal service charge plus return freight. Send the unit pre-paid to:

Attn: Overseas Department LAUNCH TECH. CO., LTD. Launch Industrial Park, North of Wuhe Rd., Banxuegang, Longgang, Shenzhen, Guangdong, P. R. China.